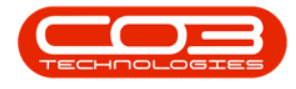

We are currently updating our site; thank you for your patience.

# CONTRACT

# **ADD CONTRACT ITEM FEES**

You will be following the process below to add fee charges to each contract item where fees are required for that item.

Multiple fees can be configured per item.

Repeat the following process to add fees to all items as required on the items.

#### Item Fees

- The Item Fees frame displays Contract Item Fees that can be linked or are linked to a contract item. Note that the fee types available for selection are dependent on the fees configured for the selected Contract type.
- Linked Item Fees will be included on the Contract invoice during Contract billing, where within the period defined.

#### **Add Item Fee**

• Marked: Click on the check box in front of the Item Fee Type to be charged on the contract item.

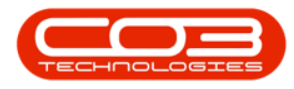

| ф v                                                                                                    |                    |                                  | Maintena      | nce for  | Contract | t No. : CO0000016 - S | tatus : A - BPO: | Version 2.5.1. | 4 - Example G | ompany      |                    |               |                   |                | _           | 8 x       |
|----------------------------------------------------------------------------------------------------|--------------------|----------------------------------|---------------|----------|----------|-----------------------|------------------|----------------|---------------|-------------|--------------------|---------------|-------------------|----------------|-------------|-----------|
| Home Equipment                                                                                                    | /Locations Contrac | t Finance / HR Inventory         | Maintenance / | Projects | Man      | ufacturing Procurer   | nent Sales       | Service P      | Reporting U   | tilities    |                    |               |                   |                | -           | 8 ×       |
|                                                                                                    |                    |                                  |               |          |          |                       |                  |                |               |             |                    |               |                   |                |             |           |
| Save Back Save Lavout                                                                                                    | Workspaces         |                                  |               |          |          |                       |                  |                |               |             |                    |               |                   |                |             |           |
|                                                                                                    | Ŧ                  |                                  |               |          |          |                       |                  |                |               |             |                    |               |                   |                |             |           |
| Process a Forma                                                                                                    | nt 🔺               |                                  |               |          |          |                       |                  |                |               |             |                    |               |                   |                |             | ~         |
| Catas and Catas and Catas | Contract Info      |                                  | ů             | Drag     |          |                       |                  |                |               |             |                    |               |                   |                |             | User      |
| enter text to search P                                                                                                    | Contract No.       | 00000010                         |               | Pa       | rtCode   | Description           | SerialNo         | AssetRegNo     | LocationDes   | c Location  |                    | ShippingAddr  | ess               | COSAccour      | 1 SLAHours  | Tra 🔓     |
| Functions                                                                                                    | Contract No        | 00000016                         |               | Y 10     | k        | ×0:                   | 1 <b>0</b> 0     | 1 <b>0</b> 0   | 1 <b>0</b> :  | <b>(D</b> ) |                    | ( <b>D</b> :  |                   | <b>10</b> 4    | -           | - 2       |
| Life                                                                                                    | Contract Type      | Cost Per Copy                    | •••           | • 🗆      | SP19-12. | SP19-12 Colour Copi   | er SP19-1218     | 5              | _             | Reception   |                    | 658 Dime Roa  | id, South Riding, | , 2101         | 8           | 3.00      |
|                                                                                                    | Contract Class     |                                  |               |          | Item F   | ees Item Meters       | Item Inclusions  | Item Contacts  |               |             |                    |               |                   |                |             |           |
| Billi                                                                                                    | Contract Category  |                                  | *             |          | A Mari   | ked FeeType           | FeeTypeDesc      | ChargeAmo      | AccountCode   | COSAccoun   | InvoiceDescription | StartDate     | EndDate           | Period         | PeriodType  | Billing   |
| 8<br>Documents                                                                                                    | Start Date         | 13/06/2014 •                     |               |          | •        |                       | -                | -              | 1000          | 101         | 10.                |               | -                 | -              |             | -         |
|                                                                                                    | End Date           | 13/06/2019 -                     |               |          | E        |                       | Inhouse Re       | 0.000          | 1202          | 2202        |                    | 13/06/2014    | 13/06/2019        | 60             | Months      | Mont      |
|                                                                                                    | Period             | 60 🗘 *                           |               |          |          | 0 i                   | Loan             | 0.000          | 1200          | 2200        |                    | 13/06/2014    | 13/06/2019        | 60             | Months      | Mont      |
| Hold History                                                                                                    | Period Type        | Months                           | • •           | -        | I III    | N N                   | Insurance        | 0.000          | 1203          | 2203        |                    | 13/06/2014    | 13/06/2019        | 60             | Months      | Mont      |
|                                                                                                    | Department         | Sales Department                 | ••            |          | æ        | R                     | Bank Rental      | 0.000          | 1204          | 2204        |                    | 13/06/2014    | 13/06/2019        | 60             | Months      | Mont      |
|                                                                                                    | Contract Manager   | Carolina Suzzetta Lourens van de |               |          | E        | REN                   | Standard R       | 0.000          | 1202          | 2202        |                    | 13/06/2014    | 13/06/2019        | 60             | Months      | Mont      |
| Suspend History                                                                                                    | Salesman           | Belinda Sharman                  | <b>*</b> *    |          | E        | S                     | Service          | 0.000          | 1101          | 2101        |                    | 13/06/2014    | 13/06/2019        | 60             | Months      | Mont      |
|                                                                                                    | Aggregate Billing  |                                  |               |          | E        | w                     | Kenew Fee        | 0.000          | 1101          | 2101        |                    | 13/06/2014    | 13/06/2019        | 60             | Months      | MONT      |
|                                                                                                    | Hide Fee Detail    |                                  |               |          |          |                       |                  | 0.00           |               |             |                    |               |                   |                |             |           |
|                                                                                                    |                    |                                  |               | 1.4      | •        |                       |                  |                |               | -           |                    |               |                   |                |             | -         |
| Descarcing                                                                                                    |                    |                                  |               |          |          |                       |                  |                |               |             |                    |               |                   |                |             |           |
| rocessing                                                                                                    |                    |                                  |               |          |          |                       |                  |                |               |             |                    |               |                   |                |             |           |
| Invoices                                                                                                    |                    |                                  |               |          |          |                       |                  |                |               |             |                    |               |                   |                |             |           |
|                                                                                                    |                    |                                  |               |          |          |                       |                  |                |               |             |                    |               |                   |                |             |           |
|                                                                                                    |                    |                                  |               |          |          |                       |                  |                |               |             |                    |               |                   |                |             |           |
| Credit Notes                                                                                                    |                    |                                  |               |          |          |                       |                  |                |               |             |                    |               |                   |                |             |           |
|                                                                                                    |                    |                                  |               |          |          |                       |                  |                |               |             |                    |               |                   |                |             |           |
|                                                                                                    |                    |                                  |               |          |          |                       |                  |                |               |             |                    |               |                   |                |             |           |
|                                                                                                    |                    |                                  |               |          |          |                       |                  |                |               |             |                    |               |                   |                |             |           |
|                                                                                                    | Contract Info      | stomer Info Billion Info De      | atal Info     |          |          |                       |                  |                |               |             |                    |               |                   |                |             |           |
|                                                                                                    | Consaccinto Cu     | asomer and alling into ke        |               |          |          |                       |                  |                |               |             |                    |               |                   |                |             | Þ         |
| Open Windows *                                                                                                    |                    |                                  |               |          |          |                       |                  |                |               |             |                    | User : Bianca | 01/02/2023        | Version : 2.5. | 1.4 Example | 2 Company |

#### **Billing Details**

- **Charge Amount:** Type in or use the arrow indicators to select the fee amount to be charged.
- Account Code: This will auto populate with the Sales GL Account code set on the fee as <u>configured</u> for the contract type. This code can be changed if required, but ensure a valid general ledger code is used.
- COS Account Code: This will auto populate with the Sales GL Account code set on the fee as <u>configured</u> for the contract type. This code can be changed if required, but ensure a valid general ledger code is used.
- **Invoice Description:** Type in the description to be used for this fee on the invoice. The description will reflect on the contract invoice.

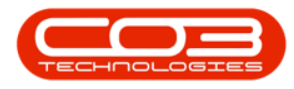

| 🛊 🔹                    | t (Localisos - Contra | rt Easara / JD Tauastaru          | Maintena        | nce for | Contrac    | t No. :  | CO0000016 - St           | tatus : A - BPO:         | Version 2.5.1.             | 4 - Example O | ompany       |                       |                   |                |                  | -          | 8 X       |
|------------------------|-----------------------|-----------------------------------|-----------------|---------|------------|----------|--------------------------|--------------------------|----------------------------|---------------|--------------|-----------------------|-------------------|----------------|------------------|------------|-----------|
| Save Back Save Layout  | Workspaces            | a mana processory                 | rance and the p | TTOJECU |            | NOTO COM | ang Hotach               | ion our                  |                            | appointing a  |              |                       |                   |                |                  |            |           |
| Process a Form         | at 4                  |                                   |                 | -       |            |          |                          |                          |                            |               |              |                       |                   |                |                  |            | ~         |
| Enter text to carrie   | Contract Info         |                                   | ù               | Drag    |            |          |                          |                          |                            |               |              |                       |                   |                |                  |            | User      |
| egge                   | Contract No           | C00000016                         |                 | Pa      | artCode    | De       | scription                | SerialNo                 | AssetRegNo                 | LocationDes   | c Location   |                       | ShippingAddress   |                | COSAccoun.       | . SLAHours | Tra Defi  |
| Functions              | Contract Type         | Cost Per Conv                     |                 | Y 1     | <b>]</b> ¢ | -0       | k.                       | (D)                      | 10:                        | 10:           | 1 <b>0</b> : |                       | 0                 |                | 1 <b>0</b> :     | -          | - 2       |
| 0 Notes                | Contract Class        | COST PEI COPY                     |                 | • 🖽     | SP19-12    | SP       | 19-12 Colour Copie       | er SP19-1218             | 5                          |               | Receptor     |                       | 658 Dime Road, So | with Riding, , | 2101             |            | 8.00      |
| ased                   | Contract Category     |                                   | •               |         | 9 Ma       | rees     | Item Meters I<br>FeeType | Even Inclusions          | Item Contacts<br>ChargeAmo | AccountCode   | COSAccoun    | InvoiceDescription    | StartDate         | EndDate        | Period           | PeriodT    | VDP       |
|                        | Start Date            | 13/06/2014                        |                 |         | 9          |          | 10:                      | 10:                      | -                          | (D)           | 10:          | ( <b>D</b> )          | -                 | -              | -                | -          |           |
| Documents              | Fod Date              | 12/06/2010                        |                 |         |            |          | E                        | Evergreen                | 0.000                      | 1202          | 2202         |                       | 13/06/2014        | 13/06/2019     |                  | 60 Months  |           |
|                        | Period                | 60 * *                            |                 |         |            |          | 1                        | Inhouse Re               | 0.000                      | 1201          | 2201         |                       | 13/06/2014        | 13/06/2019     |                  | 60 Months  |           |
|                        | Period Type           | Months                            |                 |         |            |          | L                        | Loan                     | 0.000                      | 1200          | 2200         |                       | 13/06/2014        | 13/06/2019     |                  | 60 Months  |           |
| Hold History           | Department            | Color Department                  |                 |         |            |          | N                        | Insurance<br>Rack Deptal | 450.000                    | 1203          | 2203         | Monthly Insurance Fee | 13/06/2014        | 13/06/2019     |                  | 60 Months  |           |
|                        | Department            | Sales Department                  | •               |         |            |          | REN                      | Standard R               | 0.000                      | 1204          | 2204         |                       | 13/06/2014        | 13/06/2019     |                  | 60 Months  |           |
| Suspend History        | Contract Manager      | Carolina Suzzetta Lourens van de. |                 |         |            |          | S                        | Service                  | 0.000                      | 1101          | 2101         |                       | 13/06/2014        | 13/06/2019     |                  | 60 Months  |           |
| Judget ind Financially | Salesman              | Belinda Sharman                   | •               |         |            |          | w                        | Renew Fee                | 0.000                      | 1101          | 2101         |                       | 13/06/2014        | 13/06/2019     |                  | 60 Months  |           |
|                        | Aggregate Billing     |                                   |                 |         |            |          |                          |                          | 450.00                     |               |              |                       |                   |                |                  |            |           |
|                        | Hide Fee Detail       |                                   |                 |         | ۰ =        |          |                          |                          |                            |               |              |                       |                   |                |                  |            | ÷         |
|                        |                       |                                   |                 |         |            |          |                          |                          |                            |               |              |                       |                   |                |                  |            |           |
| Processing             |                       |                                   |                 |         |            |          |                          |                          |                            |               |              |                       |                   |                |                  |            |           |
| Invoices               |                       |                                   |                 |         |            |          |                          |                          |                            |               |              |                       |                   |                |                  |            |           |
|                        |                       |                                   |                 |         |            |          |                          |                          |                            |               |              |                       |                   |                |                  |            |           |
|                        |                       |                                   |                 |         |            |          |                          |                          |                            |               |              |                       |                   |                |                  |            |           |
| Credit Notes           |                       |                                   |                 |         |            |          |                          |                          |                            |               |              |                       |                   |                |                  |            |           |
|                        |                       |                                   |                 |         |            |          |                          |                          |                            |               |              |                       |                   |                |                  |            |           |
|                        |                       |                                   |                 |         |            |          |                          |                          |                            |               |              |                       |                   |                |                  |            |           |
|                        |                       |                                   |                 |         |            |          |                          |                          |                            |               |              |                       |                   |                |                  |            |           |
|                        | Contract Info         | ustomer Info Biling Info Ren      | tal Info        |         |            |          |                          |                          |                            |               |              |                       |                   |                |                  |            |           |
|                        |                       | and any and Ker                   |                 |         |            |          |                          |                          |                            |               |              |                       |                   |                |                  |            | +         |
| Open Windows *         |                       |                                   |                 |         |            |          |                          |                          |                            |               |              |                       | User : Bianca 0   | 1/02/2023 \    | lersion : 2.5.1. | 4 Example  | e Company |

• Scroll right to view the remaining columns in this frame.

## **Billing Period Details**

- Start Date and End Date: These will auto populate according to the contract start date and end date selected in the Contract Info panel. You can click on the drop-down arrow and use the calendar function to select an alternative start and end date if required.
- Note: Take note that the contract fee will only bill from the start date, and will stop billing at the end date.
- Period & Period Type: These fields will auto populate according to the contract start and end date recorded in the Contract Info panel. You can click on the text boxes and either type in or use the drop-down arrows to select an alternative period and period type if required.
- **Billing Cycle:** This will auto populate according to the contract billing cycle recorded in the **Billing Info panel**. You can click on the text boxes and either type in or use the drop-down arrow to select an alternative billing cycle if required.

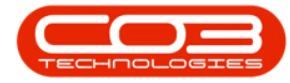

• **Billing Period:** This will auto populate according to the contract billing period recorded in the Billing Info panel. You can click on the text boxes and either type in or use the drop-down arrow to select an alternative billing period if required.

| ave Back Save Layout   | Workspaces          |                                   |          |        |          |                  |                |              |              |              |            |            |          |                 |              |              |          |
|------------------------|---------------------|-----------------------------------|----------|--------|----------|------------------|----------------|--------------|--------------|--------------|------------|------------|----------|-----------------|--------------|--------------|----------|
| Process J Form         | Contract Info       |                                   | 8        | Drag a | column h | eader here to gr | roup by that o | olumn        |              |              |            |            |          |                 |              |              |          |
| Enter text to search P |                     |                                   |          | Par    | tCode    | Description      |                | SerialNo     | AssetRegNo   | LocationDesc | Location   |            | Shipping | Address         | COSAd        | coun SL      | Hours    |
| Functions              | Contract No         | CO0000016                         |          | * ·D   |          | * <b>D</b> :     |                | (D)          | 4 <b>0</b> 0 | (D)          | (D)        |            | (D)      |                 | ( <b>D</b> ) | -            |          |
|                        | Contract Type       | Cost Per Copy                     | • •      | • 🗉    | SP 19-12 | SP19-12 Colo     | ur Copier      | SP 19-12185  |              |              | Reception  |            | 658 Dime | Road, South Rid | ding, , 2101 |              | 8.00     |
| Notes                  | Contract Class      |                                   | -        |        | Item Fe  | ees Item Met     | ters I tem D   | ndusions I   | em Contacts  |              |            |            |          |                 |              |              |          |
|                        | Contract Category   |                                   | *        |        | 9 Desc   | ChargeAmo        | AccountCod     | e COSAccou   | n InvoiceDe  | scription    | StartDate  | EndDate    | Period   | PeriodType      | BillingCycle | BillingPerio | d Escala |
|                        | Start Date          | 13/06/2014 🔹                      |          |        | 9        | -                | 1 <b>0</b> 0   | 1 <b>0</b> 0 | 100          |              | -          | -          | -        | -               | -            | -            | -        |
| Documents              | End Date            | 13/06/2019 -                      |          |        | en       | 0.000            | 1202           | 2202         |              |              | 13/06/2014 | 13/06/2019 | 6        | 0 Months        | Months       |              | 4        |
|                        | Period              | 60 1 *                            |          |        | Re       | 0.000            | 1201           | 2201         |              |              | 13/06/2014 | 13/06/2019 | 6        | 0 Months        | Months       |              | 4        |
| unid Materia           | Period Type         | Months                            | <b>.</b> |        |          | 0.000            | 1200           | 2200         | Manifelia Te |              | 13/06/2014 | 13/06/2019 |          | 0 Months        | Months       |              | 4        |
| Hold History           | Department          | Cales Department                  |          |        | r .c     | 430.000          | 1203           | 2203         | Pionolity 2  | isurance ree | 13/06/2014 | 13/06/2019 |          | 0 Months        | Monthe       |              | 4        |
|                        | Contract Management |                                   | <u> </u> |        | iR.      | 0.000            | 1202           | 2202         |              |              | 13/06/2014 | 13/06/2019 |          | 0 Months        | Months       |              | 4        |
| Suspend History        | contract Hanager    | Carolina Suzzetta Lourens vari de |          |        |          | 0.000            | 1101           | 2101         |              |              | 13/06/2014 | 13/06/2019 | 6        | 0 Months        | Months       |              | 4        |
| Sugeriariatory         | Salesman            | Belinda Sharman                   | •        |        | ee       | 0.000            | 1101           | 2101         |              |              | 13/06/2014 | 13/06/2019 | 6        | 0 Months        | Months       |              | 4        |
|                        | Aggregate Billing   |                                   |          |        |          | 450.00           |                |              |              |              |            |            |          |                 |              |              |          |
|                        | Hide Fee Detail     |                                   |          |        | 4        | _                |                |              |              |              |            | >          |          |                 |              |              |          |
|                        |                     |                                   |          |        |          |                  | 1              |              |              |              |            |            |          |                 |              |              |          |
| Processing             |                     |                                   |          |        |          |                  |                |              |              |              |            |            |          |                 |              |              |          |
|                        |                     |                                   |          |        |          |                  |                |              |              |              |            |            |          |                 |              |              |          |
| Invoices               |                     |                                   |          |        |          |                  |                |              |              |              |            |            |          |                 |              |              |          |
|                        |                     |                                   |          |        |          |                  |                |              |              |              |            |            |          |                 |              |              |          |
|                        |                     |                                   |          |        |          |                  |                |              |              |              |            |            |          |                 |              |              |          |
| Credit Notes           |                     |                                   |          |        |          |                  |                |              |              |              |            |            |          |                 |              |              |          |
|                        |                     |                                   |          |        |          |                  |                |              |              |              |            |            |          |                 |              |              |          |
|                        |                     |                                   |          |        |          |                  |                |              |              |              |            |            |          |                 |              |              |          |
|                        |                     |                                   |          |        |          |                  |                |              |              |              |            |            |          |                 |              |              |          |
|                        |                     |                                   |          |        |          |                  |                |              |              |              |            |            |          |                 |              |              |          |

• **Scroll right** to view the remaining columns in this frame.

#### **Escalation Details**

- Escalation Period: This will auto populate according to the escalation period recorded in the Billing Info panel. You can click on the text boxes and either type in or use the drop-down arrow to select an alternative escalation period if required.
- Escalation Type: This will auto populate according to the escalation type recorded in the Billing Info panel. You can click on the drop-down arrow in the text box to select an alternative escalation type if required.
- Escalation Amount: This will auto populate according to the escalation amount recorded in the Billing Info panel. You can click on

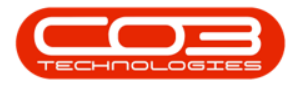

the text box and either type in or use the arrow indicators to select an alternative escalation amount if required.

| ф. т.                 |                     |                                  | Maintenar     | ice for | Contract N | No. : CO0000016 - | Status : A - BPC                        | D: Version 2.5.1 | 4 - Example ( | ompany      |             |              |                 |               |                  |            | ×     |
|-----------------------|---------------------|----------------------------------|---------------|---------|------------|-------------------|-----------------------------------------|------------------|---------------|-------------|-------------|--------------|-----------------|---------------|------------------|------------|-------|
| Home Equipment        | /Locations Contract | Finance / HR Inventory           | Maintenance / | Project | s Manuf    | facturing Procu   | rement Sales                            | Service          | Reporting     | Utilities   |             |              |                 |               |                  | - é        | 2 ×   |
| Save Back Save Layout | Workspaces          |                                  |               |         |            |                   |                                         |                  |               |             |             |              |                 |               |                  |            |       |
| Process a Forma       | at 🔺                |                                  |               | -       |            |                   |                                         |                  |               |             |             |              |                 |               |                  |            | \$    |
| Links #               | Contract Info       |                                  | 4             | Drag    |            |                   |                                         |                  |               |             |             |              |                 |               |                  |            | Use   |
| ege                   | Contract No.        | 00000010                         |               | P       | srtCode    | Description       | SerialNo                                | AssetRegN        | b LocationDe  | sc Location |             | Sh           | ippingAddress   |               | COSAccoun        | SLAHours   | Tra 🔓 |
| Functions             | Contractino         | 00000016                         |               | 7 1     | l:         | ×0:               | <ul> <li>Image: Construction</li> </ul> | ×0:              | 1 <b>0</b> :  | <b>(D</b> ) |             | -0           | k               |               | 1 <b>0</b> :     | -          | - 2   |
| e Notes               | Contract Type       | Cost Per Copy                    |               | • 🗆     | SP19-12    | SP19-12 Colour Co | opier SP19-121                          | 185              |               | Recepti     | on          | 65           | 8 Dime Road, So | uth Riding, , | 2101             | 8.00       | 1     |
| ased                  | Contract Category   |                                  |               |         | Item Fe    | riod EscalationP  | Item Inclusions<br>EscalationT          | Item Contacts    | Distorer      | OustomerN   | SumlierCode | SupplierName | Enanceámo       | SunnessOn     | Comment          | OrderNo    |       |
|                       | Start Date          | 13/06/2014 -                     |               |         | 9 -        | =                 | =                                       | =                |               | 0:          |             |              | =               |               | * <b>O</b> :     | 10:        |       |
| Documents             | End Date            | 13/06/2019                       |               |         |            | 4                 | 5 Percentage                            | 5.000            |               |             |             |              | 0.000           |               |                  |            |       |
|                       | Period              | 60 * *                           |               |         |            | 4                 | 5 Percentage                            | 5.000            |               |             |             |              | 0.000           |               |                  |            |       |
|                       | Period Type         | Months .                         |               |         |            | 4                 | 5 Percentage                            | 5.000            |               |             |             |              | 0.000           |               |                  |            | _     |
| Hold History          | Department          | Falas Department                 |               |         | •          | 4                 | 5 Percentage                            | 5.000            |               |             |             |              | 0.000           |               |                  |            | - 1   |
|                       | Contract Manager    | Carolina Suttetta Lourent van de |               |         |            | 4                 | 5 Percentage                            | 5.000            |               |             |             |              | 0.000           |               |                  |            | -11   |
| Suspend History       | Salesman            | Balada Charman                   |               |         |            | 4                 | 5 Percentage                            | 5.000            |               |             |             |              | 0.000           |               |                  |            |       |
|                       | Accesses to Billing | 1                                |               |         | _          | 4                 | 5 Percentage                            | 5.000            |               |             |             |              | 0.000           |               |                  |            | _     |
|                       | Hide Fee Detail     | 1                                |               |         |            |                   |                                         |                  |               |             |             |              |                 |               |                  |            |       |
|                       | inderee betan _     |                                  |               |         | 4          |                   |                                         |                  |               | 0           |             |              |                 |               |                  | 0          | •     |
| Burnardan             |                     |                                  |               | ٠       |            |                   |                                         |                  |               |             |             |              |                 |               |                  |            |       |
| processing            |                     |                                  |               |         |            |                   |                                         |                  |               |             |             |              |                 |               |                  |            |       |
| Invoices              |                     |                                  |               |         |            |                   |                                         |                  |               |             |             |              |                 |               |                  |            |       |
|                       |                     |                                  |               |         |            |                   |                                         |                  |               |             |             |              |                 |               |                  |            |       |
|                       |                     |                                  |               |         |            |                   |                                         |                  |               |             |             |              |                 |               |                  |            |       |
| Credit Notes          |                     |                                  |               |         |            |                   |                                         |                  |               |             |             |              |                 |               |                  |            |       |
|                       |                     |                                  |               |         |            |                   |                                         |                  |               |             |             |              |                 |               |                  |            |       |
|                       |                     |                                  |               |         |            |                   |                                         |                  |               |             |             |              |                 |               |                  |            |       |
|                       |                     |                                  |               |         |            |                   |                                         |                  |               |             |             |              |                 |               |                  |            |       |
|                       | Contract Info Cust  | tomer Info Billing Info Rental I | nfo           | 10      |            |                   |                                         |                  |               |             |             |              | <b>D</b>        |               |                  |            |       |
| Open Windows 🕶        |                     |                                  |               |         |            |                   |                                         |                  |               |             |             | Us           | er : Bianca 0   | /02/2023 Ve   | ersion : 2.5.1.4 | Example Co | mpany |

#### **Billing Customer**

- Only populate these 2 fields if another party (a separate billing customer) is going to pay the **Item Fees** on behalf of the customer.
- If these fields are left blank, **BPO** will bill the customer linked to the contract.
  - Note 1: BPO only supports different billing customers on an aggregate contract from BPO v2.3.0.4.
  - Note 2: Follow the next 2 steps only if you wish to link another customer as the billing customer.

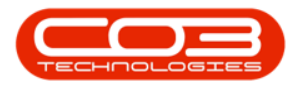

| \$ ·                   |                   |                               | Maintena       | nce for   | Contract    | No. : CO0000016 - 9 | Status : A - BP | D: Version 2.5.1 | .4 - Example C | ompany       |                |              |                   |              |                  |            |       |
|------------------------|-------------------|-------------------------------|----------------|-----------|-------------|---------------------|-----------------|------------------|----------------|--------------|----------------|--------------|-------------------|--------------|------------------|------------|-------|
| Home Equipment         | Locations Contrac | t Finance / HR Invento        | ry Maintenance | / Project | s Manu      | facturing Procure   | ement Sales     | Service          | Reporting L    | Utilities    |                |              |                   |              |                  | _ ć        | p ×   |
|                        |                   |                               |                |           |             |                     |                 |                  |                |              |                |              |                   |              |                  |            |       |
| Save Back Save Layout  | Norkspaces        |                               |                |           |             |                     |                 |                  |                |              |                |              |                   |              |                  |            |       |
| bure buok bure buyout  | *                 |                               |                |           |             |                     |                 |                  |                |              |                |              |                   |              |                  |            |       |
| Process J Forma        |                   |                               |                | _         |             |                     |                 |                  |                |              |                |              |                   |              |                  |            | ~     |
| B Links #              | Contract Info     |                               | 9              | Drag      |             |                     |                 |                  |                |              |                |              |                   |              |                  |            | Use   |
| Enter text to search P | 6                 |                               |                | Pa        | artCode     | Description         | SerialNo        | AssetRegN        | o LocationDe   | sc Location  | n              | Shi          | ppingAddress      |              | COSAccoun        | SLAHours   | Tra 🔓 |
| Functions              | Contract No       | C0000016                      |                | Y -(      | le internet | 4 <b>0</b> 4        | 1 <b>0</b> 4    | * <b>0</b> 4     | 1 <b>0</b> 0   | 1 <b>0</b> 0 |                | -0           |                   |              | 1 <b>0</b> 0     | -          | - 2   |
| Life                   | Contract Type     | Cost Per Copy                 |                | • 🗉       | SP19-12     | SP19-12 Colour Co   | pier SP19-121   | 185              |                | Recepti      | ion            | 65           | 8 Dime Road, Sou  | th Riding, , | 2101             | 8.00       | )     |
| as e                   | Contract Class    |                               | -              |           | Item Fe     | ees Item Meters     | Item Inclusions | Item Contacts    |                |              |                |              |                   |              |                  |            | _     |
| BII                    | Contract Category |                               | •              |           | 9, illingPi | eriod EscalationP   | EscalationT     | EscalationA      | CustomerC      | CustomerN    | . SupplierCode | SupplierName | FinanceAmo        | SuppressOn.  | Comment          | OrderNo    |       |
| 2 Documents            | Start Date        | 13/06/2014 •                  |                |           | -           | -                   |                 |                  | ·u·            | <b>u</b> .   | ·u·            | -0-          | - 0.000           |              | -0-              | -0-        | -     |
|                        | End Date          | 13/06/2019 -                  |                |           |             | 4                   | 5 Percentage    | 5.000            |                |              |                |              | 0.000             |              |                  |            | - 1   |
|                        | Period            | 60 🌲 *                        |                |           |             | 4                   | 5 Percentage    | 5.000            |                |              |                |              | 0.000             |              |                  |            |       |
| Hold History           | Period Type       | Months                        |                |           | •           | 4                   | 5 Percentage    | 5.000            |                |              |                |              | 0.000             |              |                  |            |       |
|                        | Department        | Sales Department              | * *            |           |             | 4                   | 5 Percentage    | 5.000            |                |              |                |              | 0.000             |              |                  |            |       |
|                        | Contract Manager  | Carolina Suzzetta Lourens van | de 🔻 *         |           | _           | 4                   | 5 Percentage    | 5.000            |                |              |                |              | 0.000             |              |                  |            | _     |
| Suspend History        | Salesman          | Belinda Sharman               | • •            |           | -           | 4                   | 5 Percentage    | 5.000            |                |              |                |              | 0.000             |              |                  |            | _     |
|                        | Aggregate Billing |                               |                |           |             | -                   | 5 Percentage    | 5.000            |                |              |                |              | 0.000             |              |                  |            | - 1   |
|                        | Hide Fee Detail   |                               |                |           |             |                     |                 |                  |                |              |                |              |                   |              |                  |            |       |
|                        |                   |                               |                |           | ·           |                     |                 |                  |                |              |                |              |                   |              |                  |            | -     |
| Processing             |                   |                               |                |           |             |                     |                 |                  |                |              |                |              |                   |              |                  |            |       |
|                        |                   |                               |                |           |             |                     |                 |                  |                |              |                |              |                   |              |                  |            |       |
| Invoices               |                   |                               |                |           |             |                     |                 |                  |                |              |                |              |                   |              |                  |            |       |
|                        |                   |                               |                |           |             |                     |                 |                  |                |              |                |              |                   |              |                  |            |       |
|                        |                   |                               |                |           |             |                     |                 |                  |                |              |                |              |                   |              |                  |            |       |
| Credit Notes           |                   |                               |                |           |             |                     |                 |                  |                |              |                |              |                   |              |                  |            |       |
|                        |                   |                               |                |           |             |                     |                 |                  |                |              |                |              |                   |              |                  |            |       |
|                        |                   |                               |                |           |             |                     |                 |                  |                |              |                |              |                   |              |                  |            |       |
|                        |                   |                               |                |           |             |                     |                 |                  |                |              |                |              |                   |              |                  |            |       |
|                        | Contract Info Co  | ustomer Info Billing Info I   | Rental Info    |           |             |                     |                 |                  |                |              |                |              |                   |              |                  |            |       |
| Orace Windows -        |                   |                               |                |           |             |                     |                 |                  |                |              |                | 1.00         |                   | 10010000 V   |                  | Duranta Ca |       |
| Open Windows *         |                   |                               |                |           |             |                     |                 |                  |                |              |                | Us           | er : biancă   01, | 102/2023 W   | ersion : 2.5.1.4 | Example Co | mpany |

- Click in the **Customer Code** text box.
- An **Ellipsis** button will be revealed.
- Click on this button to display the **Select a billing customer** pop up screen.
- Click on the **row selector** in front of the **Billing customer** that you wish to **link** to this **contract**
- Click on **Ok**.

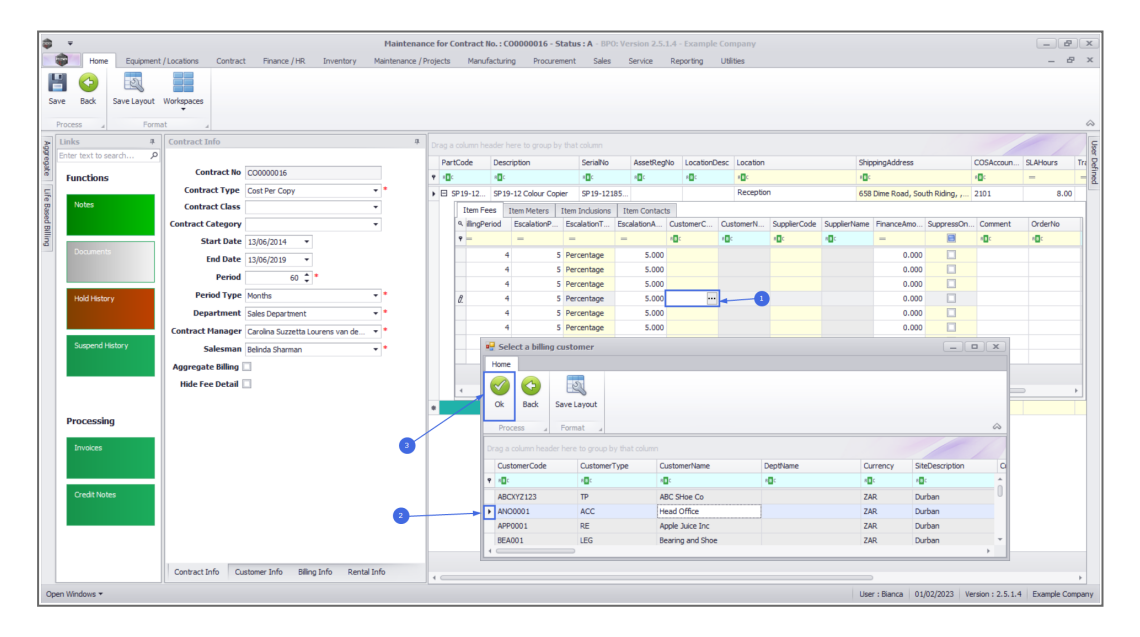

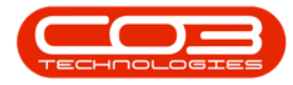

• **Customer Name:** Once you have selected the customer code, the customer name will auto populate with the customer name linked to that code on the system.

| \$ <u>*</u>            | Mainten                                                 | ince fo  | r Contract I | No. : CO0000016 - :   | Status : A - BPO             | Version 2.5.1. | 4 - Example | Company      |              |              |                  |               |                  |            | P X    |
|------------------------|---------------------------------------------------------|----------|--------------|-----------------------|------------------------------|----------------|-------------|--------------|--------------|--------------|------------------|---------------|------------------|------------|--------|
| Home Equipment         | / Locations Contract Finance / HR Inventory Maintenance | / Projec | ts Manu'     | facturing Procuri     | ement Sales                  | Service F      | Reporting   | Utilities    |              |              |                  |               |                  |            | 2 X    |
| Save Back Save Lavout  | Workspaces                                              |          |              |                       |                              |                |             |              |              |              |                  |               |                  |            |        |
| Process Earning        | * ·                                                     |          |              |                       |                              |                |             |              |              |              |                  |               |                  |            |        |
| > Links #              | Contract Info                                           | Drac     | a column he  | eader here to group b | w that column                |                |             |              |              |              |                  |               |                  |            | ç      |
| Enter text to search P |                                                         | P        | artCode      | Description           | SerialNo                     | AssetRegNo     | LocationD   | esc Location |              | s            | hippingAddress   |               | COSAccoun        | SLAHours   | Tra 🖁  |
| Functions              | Contract No CO0000016                                   | ۲        | 04           | ×0:                   | ۰ <b>۵</b> :                 | - <b>O</b> C   | 100         | (D)          |              |              | 0:               |               | ۲ <b>۵</b> :     | -          | - Ind  |
| Life                   | Contract Type Cost Per Copy •                           | ► E      | SP19-12      | SP19-12 Colour Co     | pier SP19-121                | 35             |             | Receptio     | n            | 6            | 58 Dime Road, So | uth Riding, , | 2101             | 8.0        | 0      |
| Based                  | Contract Class                                          |          | Item Fe      | tes Item Meters       | Item Inclusions              | Item Contacts  | untomor     | Outomotil    | SupplierCode | Cupolicetian | Enternation      | Suppress Op   | Commont          | Orderbio   | _      |
|                        | Start Date 13/05/2014                                   |          | 9 -          | =                     | =                            | = 1            |             | r0:          |              | IC:          | =                |               | III:             | n©:        |        |
| Documents              | End Date 13/06/2019                                     |          |              | 4                     | 5 Percentage                 | 5.000          |             |              |              |              | 0.00             |               |                  |            |        |
|                        | Period 60 * *                                           |          |              | 4                     | 5 Percentage                 | 5.000          |             |              |              |              | 0.00             |               |                  |            |        |
| Hold History           | Period Type Months                                      |          | T            | 4                     | 5 Percentage<br>5 Percentage | 5.000          | NO0001      | Head Office  |              |              | 0.00             |               |                  |            | -1     |
|                        | Department Sales Department •                           |          |              | 4                     | 5 Percentage                 | 5.000          |             |              |              |              | 0.00             |               |                  |            |        |
|                        | Contract Manager Carolina Suzzetta Lourens van de       |          |              | 4                     | 5 Percentage                 | 5.000          |             |              |              |              | 0.00             |               |                  |            |        |
| Suspend History        | Salesman Belinda Sharman 👻 *                            |          |              | 4                     | 5 Percentage                 | 5.000          |             |              |              |              | 0.00             |               |                  |            | -1     |
|                        | Aggregate Billing                                       |          |              | -                     | 5 Percentage                 | 5.000          |             |              |              |              | 0.00             |               |                  |            |        |
|                        | Hide Fee Detail                                         |          | 4            |                       |                              |                |             |              |              |              |                  |               |                  |            |        |
|                        |                                                         |          |              |                       |                              |                |             |              |              |              |                  |               |                  |            | -1     |
| Processing             |                                                         |          |              |                       |                              |                |             |              |              |              |                  |               |                  |            |        |
| Invoices               |                                                         |          |              |                       |                              |                |             |              |              |              |                  |               |                  |            |        |
|                        |                                                         |          |              |                       |                              |                |             |              |              |              |                  |               |                  |            |        |
|                        |                                                         |          |              |                       |                              |                |             |              |              |              |                  |               |                  |            |        |
| Credit Notes           |                                                         |          |              |                       |                              |                |             |              |              |              |                  |               |                  |            |        |
|                        |                                                         |          |              |                       |                              |                |             |              |              |              |                  |               |                  |            |        |
|                        |                                                         |          |              |                       |                              |                |             |              |              |              |                  |               |                  |            |        |
|                        |                                                         |          |              |                       |                              |                |             |              |              |              |                  |               |                  |            |        |
|                        | Contract Info Customer Info Billing Info Rental Info    | 10       |              |                       |                              |                |             |              |              |              | -                |               |                  |            | +      |
| Open Windows 🕶         |                                                         |          |              |                       |                              |                |             |              |              | L            | lser : Bianca 0  | 1/02/2023 V   | ersion : 2.5.1.4 | Example Co | ompany |

# Back to Back / Finance Details

- These fields should only be populated if there is a Back to Back
   Deal with a third party who is set up on BPO as a Supplier.
- Follow the next 2 images only if you wish to link a supplier for rental back-to-backs (finance house bills company & company bills client).

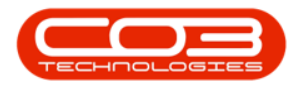

| ٦      | ) v     |                   |                    |                                  | Mainten     | ance for   | Contract   | No. : CO0000016 - : | Status : A - BPC | ): Version 2.5.1 | .4 - Example ( | Company     |              |              |                  |              |                  |              | x            |
|--------|---------|-------------------|--------------------|----------------------------------|-------------|------------|------------|---------------------|------------------|------------------|----------------|-------------|--------------|--------------|------------------|--------------|------------------|--------------|--------------|
|        | -       | Home Equipment    | /Locations Contrac | t Finance / HR Inventory         | Maintenance | / Project  | s Manu     | facturing Procur    | ement Sales      | Service          | Reporting      | Utilities   |              |              |                  |              |                  | - 5          | ×            |
|        |         | (3)               |                    |                                  |             |            |            |                     |                  |                  |                |             |              |              |                  |              |                  |              |              |
|        | Same    | Back Save Lawrent | Workspaces         |                                  |             |            |            |                     |                  |                  |                |             |              |              |                  |              |                  |              |              |
|        |         | but but coyour    | -                  |                                  |             |            |            |                     |                  |                  |                |             |              |              |                  |              |                  |              |              |
|        | Proces  | s 🖌 Forma         | at a               |                                  |             |            |            |                     |                  |                  |                |             |              |              |                  |              |                  |              | $\hat{\sim}$ |
| Ag     | Links   | а, "Д             | Contract Info      |                                  | 5           | Drag       |            |                     |                  |                  |                |             |              |              |                  |              |                  |              | G S          |
| - Qa   | Enter   | text to search P  |                    |                                  |             | P          | artCode    | Description         | SerialNo         | AssetReg         | lo LocationDe  | sc Location |              | Ship         | ppingAddress     |              | COSAccoun        | SLAHours     | Tra          |
| e.     | Fu      | nctions           | Contract No        | CO0000016                        |             | <b>T</b> 4 | <b>1</b> 0 | 4 <b>0</b> 4        | (D)              | ×0:              | ••••           | (D)         |              | ( <b>D</b> ) |                  |              | <u>ال</u> :      | -            | - Da         |
| Life   |         |                   | Contract Type      | Cost Per Copy                    |             | • 🗄        | SP19-12    | SP19-12 Colour Co   | pier SP 19-121   | 85               |                | Reception   | on           | 658          | B Dime Road, Sou | th Riding, , | 2101             | 8.00         |              |
| Base   |         | lotes             | Contract Class     |                                  | •           |            | Item Fe    | ees Item Meters     | Item Inclusions  | Item Contacts    |                |             |              |              |                  |              |                  |              |              |
| ad Bil |         |                   | Contract Category  |                                  | *           |            | A ilingPe  | eriod EscalationP   | . EscalationT    | EscalationA      | CustomerC      | CustomerN   | SupplierCode | SupplierName | FinanceAmo       | SuppressOn   | Comment          | OrderNo      |              |
| ling   |         |                   | Start Date         | 13/06/2014 *                     |             |            | ۴ –        | -                   | -                | -                | ×0:            | (D:         | 1 <b>0</b> : | ×0:          | -                |              | * <b>0</b> :     | 1 <b>0</b> : |              |
|        | 1       |                   | End Date           | 13/06/2019 *                     |             |            |            | 4                   | 5 Percentage     | 5.000            |                |             |              |              | 0.000            |              |                  |              | _            |
|        |         |                   | Period             | 60 🌲 *                           |             |            |            | 4                   | 5 Percentage     | 5.000            |                |             |              |              | 0.000            |              |                  |              |              |
|        |         | old History       | Period Type        | Months                           | <b>*</b> *  |            |            | 4                   | 5 Percentage     | 5.000            | ANO0001        | Head Office |              |              | 0.000            |              |                  |              | -            |
|        |         |                   | Department         | Sales Department                 | <b>•</b> •  |            |            | 4                   | 5 Percentage     | 5.000            |                |             |              |              | 0.000            |              |                  |              |              |
|        | 1.5     |                   | Contract Manager   | Carolina Suzzetta Lourens van de |             |            |            | 4                   | 5 Percentage     | 5.000            |                |             |              |              | 0.000            |              |                  |              |              |
|        | s       | uspend History    | Salesman           | Baloda Charman                   |             |            |            | 4                   | 5 Percentage     | 5.000            |                |             |              |              | 0.000            |              |                  |              |              |
|        |         |                   | Accession Billion  |                                  |             |            |            | 4                   | 5 Percentage     | 5.000            |                |             |              |              | 0.000            |              |                  |              |              |
|        |         |                   | Aggregate billing  |                                  |             |            |            |                     |                  |                  |                |             |              |              |                  |              |                  |              |              |
|        |         |                   | Hide Fee Detail    |                                  |             |            | 4          |                     |                  |                  |                |             |              |              |                  |              |                  |              | •            |
|        |         |                   |                    |                                  |             |            |            |                     |                  |                  |                |             |              |              |                  |              |                  |              |              |
|        | Pro     | ocessing          |                    |                                  |             |            |            |                     |                  |                  |                |             |              |              |                  |              |                  |              |              |
|        |         | nuolees           |                    |                                  |             |            |            |                     |                  |                  |                |             |              |              |                  |              |                  |              |              |
|        | 11      | ivol.co           |                    |                                  |             |            |            |                     |                  |                  |                |             |              |              |                  |              |                  |              |              |
|        | 1       |                   |                    |                                  |             |            |            |                     |                  |                  |                |             |              |              |                  |              |                  |              |              |
|        |         | redit Notes       |                    |                                  |             |            |            |                     |                  |                  |                |             |              |              |                  |              |                  |              |              |
|        |         |                   |                    |                                  |             |            |            |                     |                  |                  |                |             |              |              |                  |              |                  |              |              |
|        | 1.5     |                   |                    |                                  |             |            |            |                     |                  |                  |                |             |              |              |                  |              |                  |              |              |
|        |         |                   |                    |                                  |             |            |            |                     |                  |                  |                |             |              |              |                  |              |                  |              |              |
|        |         |                   |                    |                                  |             |            |            |                     |                  |                  |                |             |              |              |                  |              |                  |              |              |
|        |         |                   | Contract Info Cu   | ustomer Info Billing Info Rental | Info        | 10         |            |                     |                  |                  |                |             |              |              |                  |              |                  |              | -            |
| 0      | pen Win | dows -            |                    |                                  |             |            |            |                     |                  |                  |                |             |              | Use          | er : Bianca 01/  | 02/2023 V    | ersion : 2.5.1.4 | Example Cor  | mpany        |
|        | _       |                   |                    |                                  |             |            |            |                     |                  |                  |                |             |              |              |                  |              |                  |              |              |

- Click on the **Supplier Code** text box to reveal an **Ellipsis** button.
- Click on this button to display the **Select a finance party** pop up screen.
- Click on the **row selector** in front of the **Supplier** that you wish to **link** to this **item**.
- Click on **Ok**.

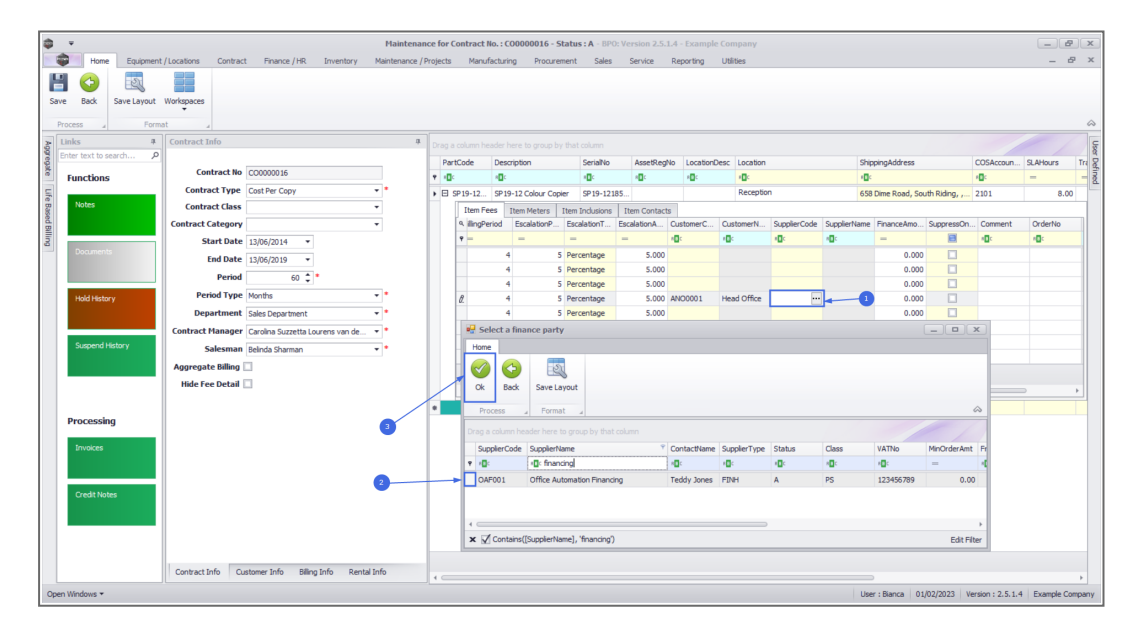

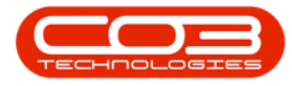

• **Supplier Name:** This will auto populate once the supplier code has been selected.

| Home Equipment /                      | /Locations Contract | t Finance / HR Inventory        | Maintena<br>Maintenance / | nce for<br>Project | Contract<br>s Manu | No.: CO0000016 -<br>ufacturing Procu | Status : A - BP<br>rement Sales | O: Version 2.5. | 1.4 - Example Co<br>Reporting Ut | mpany<br>lities |             |            |                |                 |                   | - 8<br>- 8  | ××       |
|---------------------------------------|---------------------|---------------------------------|---------------------------|--------------------|--------------------|--------------------------------------|---------------------------------|-----------------|----------------------------------|-----------------|-------------|------------|----------------|-----------------|-------------------|-------------|----------|
| Save Back Save Layout 1 Process Porma | Workspaces          |                                 |                           |                    |                    |                                      |                                 |                 |                                  |                 |             |            |                |                 |                   |             | \$       |
| > Links #                             | Contract Info       |                                 | 4                         | Drag               |                    |                                      |                                 |                 |                                  |                 |             |            |                |                 |                   |             | Use      |
| Enter text to search P                | 6                   |                                 |                           | Pa                 | artCode            | Description                          | SerialNo                        | AssetReg        | No LocationDesc                  | Location        |             | Sh         | ppingAddress   |                 | COSAccoun         | SLAHours    | Tra R    |
| Functions                             | Contract No         | 00000016                        |                           | Y -0               | k.                 | 4 <b>0</b> 4                         | ·0:                             | 1 <b>0</b> 4    | 1 <b>0</b> 4                     | ( <b>D</b> )    |             | -0         | c              |                 | <b>10</b> :       | -           | - 2      |
| e Notes                               | Contract Type       | Cost Per Copy                   | •••                       | • 🗉                | SP19-12            | SP19-12 Colour Co                    | opier SP 19-12                  | 185             |                                  | Reception       | 1           | 65         | 8 Dime Road, 9 | iouth Riding, , | . 2101            | 8.00        |          |
| lased                                 | Contract Category   |                                 | •                         |                    | Item F             | ees Item Meters                      | Item Inclusions                 | Item Contac     | ts<br>CupaterName                |                 | Enternation | C. porecon | Commont        | Ordestio        | Status            | AmondDate   |          |
| Billio                                | Start Date          | 12/06/2014                      |                           |                    | 9 -                | ID:                                  | I COSTONIETY                    | i D:            | (D):                             |                 | =           | B          |                |                 | 10:               |             | -        |
| Documents                             | End Date            | 13/06/2019                      |                           |                    |                    | 5.000                                |                                 |                 |                                  |                 | 0.000       |            |                |                 | I                 | 01/01/1900  |          |
|                                       | Period              | 10/00/2019 ·                    |                           |                    |                    | 5.000                                |                                 |                 |                                  |                 | 0.000       |            |                |                 | I                 | 01/01/1900  |          |
|                                       | Period Type         | Months.                         |                           |                    | _                  | 5.000                                |                                 |                 |                                  |                 | 0.000       |            |                |                 | I                 | 01/01/1900  |          |
| Hold History                          | Department          | Falar Department                |                           |                    | •                  | 5.000 ANO0001                        | Head Office                     | OAF001          | Office Automation                | Financing       | 0.000       |            |                |                 | T                 | 01/01/1900  |          |
|                                       | Contract Manager    | Carolos Suttetta Loureon van de |                           |                    |                    | 5.000                                |                                 |                 |                                  |                 | 0.000       |            |                |                 | 1                 | 01/01/1900  |          |
| Suspend History                       | Salesman            | Paloda Charman                  |                           |                    |                    | 5.000                                |                                 |                 |                                  |                 | 0.000       |            |                |                 | I                 | 01/01/1900  |          |
|                                       | Aggregate Billing   |                                 |                           |                    | _                  | 5.000                                |                                 |                 |                                  |                 | 0.000       |            |                |                 | I                 | 01/01/1900  |          |
|                                       | Hide Fee Detail     |                                 |                           |                    |                    |                                      |                                 |                 |                                  |                 |             |            |                |                 |                   |             |          |
|                                       |                     |                                 |                           | 11.                | 4                  |                                      |                                 |                 |                                  |                 |             |            |                |                 |                   |             | <u>-</u> |
| Processing                            |                     |                                 |                           | •                  |                    |                                      |                                 |                 |                                  |                 |             |            |                |                 |                   |             |          |
| Processing                            |                     |                                 |                           |                    |                    |                                      |                                 |                 |                                  |                 |             |            |                |                 |                   |             |          |
| Invoices                              |                     |                                 |                           |                    |                    |                                      |                                 |                 |                                  |                 |             |            |                |                 |                   |             |          |
|                                       |                     |                                 |                           |                    |                    |                                      |                                 |                 |                                  |                 |             |            |                |                 |                   |             |          |
| Condition                             |                     |                                 |                           |                    |                    |                                      |                                 |                 |                                  |                 |             |            |                |                 |                   |             |          |
| Creat notes                           |                     |                                 |                           |                    |                    |                                      |                                 |                 |                                  |                 |             |            |                |                 |                   |             |          |
|                                       |                     |                                 |                           |                    |                    |                                      |                                 |                 |                                  |                 |             |            |                |                 |                   |             |          |
|                                       |                     |                                 |                           | L                  |                    |                                      |                                 |                 |                                  |                 |             |            |                |                 |                   |             |          |
|                                       |                     |                                 |                           |                    |                    |                                      |                                 |                 |                                  |                 |             |            |                |                 |                   |             |          |
|                                       | Contract Info Cu    | istomer Info Billing Info Re    | ntal Info                 | • =                |                    |                                      |                                 |                 |                                  |                 |             |            |                |                 |                   |             | ÷.       |
| Open Windows 🕶                        |                     |                                 |                           |                    |                    |                                      |                                 |                 |                                  |                 |             | Us         | er : Bianca    | 01/02/2023      | Version : 2.5.1.4 | Example Com | npany    |

• **Finance Amount:** Click in this text box and either type in or use the arrow indicators to select the finance amount.

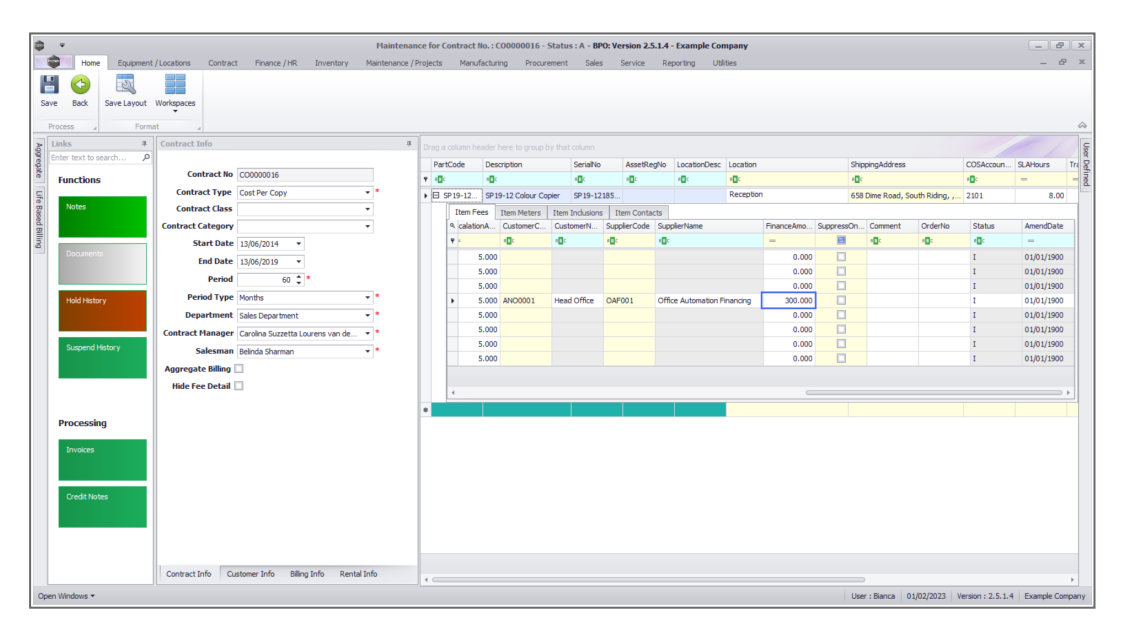

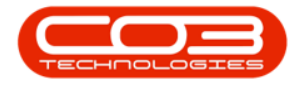

### **Additional Details**

- **Suppress on Invoice:** Only select this if you wish to hide the item fee information on the invoice.
- **Comment:** Click in this text box and type in a comment regarding this contract fee, if required.
- **Order No:** Type in a customer order number relevant to this item, if required. This will be displayed on the contract invoice.
- **Status:** This field will be set to **A** (Active) once the fee has been saved, and is static.
- Amend Date: This shows the date the item was last modified and the field is static.
- The 'Add an Item Fee' process is now complete.

| ٦     | Ŧ       |            |           |          |               |           |                       |              | Mair       | ntena  | nce for Co | ontract No. : O | 00000016   | - Status :   | A - BPO:              | Version 2   | .5.1.4 - E   | cample | e Company      |              |               |                  |               |             | - 8          | x            |
|-------|---------|------------|-----------|----------|---------------|-----------|-----------------------|--------------|------------|--------|------------|-----------------|------------|--------------|-----------------------|-------------|--------------|--------|----------------|--------------|---------------|------------------|---------------|-------------|--------------|--------------|
|       | ۵.      | Home       | Equip     | ment / I | ocations C    | Contract  | Finance / HR          | Inventory    | Mainten    | ance / | Projects   | Manufacturin    | ng Proc    | urement      | Sales                 | Service     | Repor        | ting   | Utilities      |              |               |                  |               |             | - 8          | ×            |
| 1     | 4       | 3          | 51        |          |               |           |                       |              |            |        |            |                 |            |              |                       |             |              |        |                |              |               |                  |               |             |              |              |
|       |         | erek       | Canal and |          |               |           |                       |              |            |        |            |                 |            |              |                       |             |              |        |                |              |               |                  |               |             |              |              |
|       | IVC     | DOUX       | Save Lay  | 001 11   | -             |           |                       |              |            |        |            |                 |            |              |                       |             |              |        |                |              |               |                  |               |             |              |              |
| _     | Process |            |           | Format   |               |           |                       |              |            |        |            |                 |            |              |                       |             |              |        |                |              |               |                  |               |             |              | $\hat{\sim}$ |
| A99   | Links   |            |           | 4        | Contract Info |           |                       |              | 4          |        |            |                 |            |              |                       |             |              |        |                |              |               |                  |               |             |              | Use          |
| rega  | Enter   | text to si | earch     | 2        |               |           |                       |              | _ [        | Pa     | rtCode     | Description     |            | SerialNo     | Asse                  | tRegNo      | LocationDe   | esc Lo | cation         |              | ShippingAddre | 55               | COSAccourt    | SLAHours    | TravelRa     | idi. g       |
| 8     | Fur     | ctions     |           |          | Contra        | oct No C  | 00000016              |              |            | 7 (C   | ¢          | ( <b>D</b> )    |            | 1 <b>0</b> 0 | <ul> <li>0</li> </ul> |             | 0            | -0     | 3              |              | 8 <b>0</b> 0  |                  | 8 <b>0</b> 0  | -           | -            | ned          |
| F     |         |            |           | _        | Contract      | Type C    | ost Per Copy          |              | ••         | • 🖂    | SP 19-12   | SP 19-12 Colo   | ur Copier  | SP 19-121    | 85                    |             |              | Re     | eception       |              | 658 Dime Road | l, South Riding, | , 2101        |             | 3.00         |              |
| Bas   | N       | otes       |           |          | Contract      | Class     |                       |              | •          |        | Item Fe    | tes Item Met    | ers Item   | Indusions    | Item Co               | intacts     |              |        |                |              |               |                  |               |             |              |              |
| ed Bi |         |            |           |          | Contract Cat  | egory     |                       |              | •          |        | eriod      | EscalationP     | Escalation | nT Esca      | lationA               | Customer    | C Cust       | omerN  | . SupplierCode | SupplierName | FinanceAmo    | SuppressOn       | Comment       | OrderNo     | Status       |              |
| ling  |         |            |           |          | Start         | Date 1    | 3/06/2014 💌           |              |            |        | 4          | -               | -          | -            |                       | <b>ا</b> ت: | 1 <b>0</b> 1 |        | ·0:            | (D)          | -             |                  | ( <b>D</b> :  | ••••        | 4 <b>0</b> 0 |              |
| _     |         |            |           |          | End           | Date 1    | 3/06/2019 -           |              |            |        | •          | 4               | 5 Percenta | ge           | 5.000                 |             |              |        |                |              | 0.000         |                  |               |             | I            |              |
|       |         |            |           |          | P             | Period    | 60 1 *                |              |            |        |            | 4               | 5 Percenta | ge           | 5.000                 |             |              |        |                |              | 0.000         |                  |               |             | 1            |              |
|       |         |            |           |          | Period        | Type      | ionths                |              | <b>.</b> . |        |            | 4               | 5 Percenta | pe           | 5.000                 |             |              |        | 0.1500.1       |              | 0.000         |                  | Escalated by  |             | 1            | 4 !          |
|       |         | oid Histor |           |          | Depart        | mont      | alaa Daaaabaaab       |              | ÷.         |        |            | 4               | E Dercenta | ge           | 5.000                 | AN00001     | Head         | Office | OAF001         | Office Auto  | 300.000       |                  | Localation by | PO4321      | A .          | -            |
|       |         |            |           |          | Contractor    | ment 5    | ales Department       |              | ÷. I       |        |            | 4               | 5 Percenta | ve<br>De     | 5.000                 |             |              |        |                |              | 0.000         |                  |               |             | 1            |              |
|       |         | mand h     | listory   |          | Contract Ma   | nager C   | arolina Suzzetta Lour | rens van de  | -          |        |            | 4               | 5 Percenta | pe           | 5.000                 |             |              |        |                |              | 0.000         |                  |               |             | 1            |              |
|       |         | spenun     | istory    |          | Sale          | sman B    | elinda Sharman        |              | ••         |        |            | 4               | 5 Percenta | ge           | 5.000                 |             |              |        |                |              | 0.000         |                  |               |             | 1            |              |
|       |         |            |           |          | Aggregate B   | Silling 🗌 |                       |              |            |        |            |                 |            |              |                       |             |              |        |                |              |               |                  |               |             |              |              |
|       |         |            |           |          | Hide Fee D    | etail 🗌   |                       |              |            |        | 4          |                 |            |              |                       |             |              |        |                |              |               |                  |               |             |              |              |
|       |         |            |           |          |               |           |                       |              |            |        | -          |                 |            |              |                       |             |              |        |                |              |               |                  |               |             |              | -            |
|       | Pro     | cessin     | g         |          |               |           |                       |              |            |        |            |                 |            |              |                       |             |              |        |                |              |               |                  |               |             |              | -            |
|       |         |            | -         | _        |               |           |                       |              |            |        |            |                 |            |              |                       |             |              |        |                |              |               |                  |               |             |              |              |
|       | Ir      |            |           |          |               |           |                       |              |            |        |            |                 |            |              |                       |             |              |        |                |              |               |                  |               |             |              |              |
|       |         |            |           |          |               |           |                       |              |            |        |            |                 |            |              |                       |             |              |        |                |              |               |                  |               |             |              |              |
|       |         |            |           |          |               |           |                       |              |            |        |            |                 |            |              |                       |             |              |        |                |              |               |                  |               |             |              |              |
|       | •       | redit Not  |           |          |               |           |                       |              |            |        |            |                 |            |              |                       |             |              |        |                |              |               |                  |               |             |              |              |
|       |         |            |           |          |               |           |                       |              |            |        |            |                 |            |              |                       |             |              |        |                |              |               |                  |               |             |              |              |
|       |         |            |           | _        |               |           |                       |              |            |        |            |                 |            |              |                       |             |              |        |                |              |               |                  |               |             |              |              |
|       |         |            |           |          |               |           |                       |              |            |        |            |                 |            |              |                       |             |              |        |                |              |               |                  |               |             |              | - 1          |
|       |         |            |           | - 1      | Contract Info | Out       | www.info Billion I    | ofo Rental I | Info       |        |            |                 |            |              |                       |             |              |        |                |              |               |                  |               |             |              |              |
|       |         |            |           |          | Cons Set 1110 | cusii     | and and bing in       | Neritari     |            | < ⊂    |            |                 |            |              |                       |             |              |        |                |              |               | >                |               |             |              | )            |
| Op    | en Wini | dows *     |           |          |               |           |                       |              |            |        |            |                 |            |              |                       |             |              |        |                |              | User          | : Bianca 01/0    | 2/2023 Versi  | on: 2.5.1.4 | Example Com  | pany         |

# **Additional Item Fees**

1. Scroll back to the Marked column.

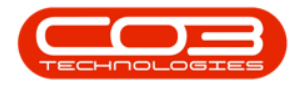

- You can now set up **additional fees** by following the **above process**, if required, before moving on to the next frame.
- 2. This shows the total amount of all **Item Fees** charged on the contract item.

| Contract Info<br>Contract No<br>Contract Type<br>Contract Class | CD0000016                                                                                                    | #                                                                                                    | Drag a                                                                                                    | column he                                                                                                    |                                                                                                    |                                                                                                    |                                                                                                    |                                                                                                    |                                                                                                    |                                                                                                    |                                                                                                    |                                                                                                    |                                                                                                    |                                                                                                    |                                                                                                    | / · · · · · ·                                                                                                    |
|-----------------------------------------------------------------|----------------------------------------------------------------------------------------------------|----------------------------------------------------------------------------------------------------|----------------------------------------------------------------------------------------------------|----------------------------------------------------------------------------------------------------|----------------------------------------------------------------------------------------------------|----------------------------------------------------------------------------------------------------|----------------------------------------------------------------------------------------------------|----------------------------------------------------------------------------------------------------|----------------------------------------------------------------------------------------------------|----------------------------------------------------------------------------------------------------|----------------------------------------------------------------------------------------------------|----------------------------------------------------------------------------------------------------|----------------------------------------------------------------------------------------------------|----------------------------------------------------------------------------------------------------|----------------------------------------------------------------------------------------------------|----------------------------------------------------------------------------------------------------|
| Contract No<br>Contract Type<br>Contract Class                  | CO0000016                                                                                                    |                                                                                                    |                                                                                                    |                                                                                                    |                                                                                                    |                                                                                                    |                                                                                                    |                                                                                                    |                                                                                                    |                                                                                                    |                                                                                                    |                                                                                                    |                                                                                                    |                                                                                                    |                                                                                                    |                                                                                                    |
| Contract No<br>Contract Type<br>Contract Class                  | CO0000016                                                                                                    |                                                                                                    | Part                                                                                                    | tCode                                                                                                    | Descrip                                                                                                    | otion                                                                                                    | SerialNo                                                                                                    | AssetRegNo                                                                                                    | LocationDe                                                                                                    | sc Location                                                                                                    |                                                                                                    | ShippingAddr                                                                                                    | :55                                                                                                    | COSAccourt                                                                                                    | SLAHours                                                                                                    | TraveRadu                                                                                                    |
| Contract Type<br>Contract Class                                 |                                                                                                    |                                                                                                    | 1 10:                                                                                                    |                                                                                                    | (D)                                                                                                    |                                                                                                    | ( <b>D</b> )                                                                                                    | (D)                                                                                                    | ×D:                                                                                                    | 10:                                                                                                    |                                                                                                    | 10:                                                                                                    |                                                                                                    | 1 <b>0</b> 0                                                                                                    | -                                                                                                    | -                                                                                                    |
| Contract Class                                                  | Cost Per Copy                                                                                                    | ••                                                                                                    |                                                                                                    | SP 19-12                                                                                                    | SP 19-1                                                                                                    | 12 Colour Copier                                                                                                    | SP19-12185                                                                                                    |                                                                                                    |                                                                                                    | Reception                                                                                                    |                                                                                                    | 658 Dime Roa                                                                                                    | d, South Riding,                                                                                                    | 2101                                                                                                    | 8                                                                                                    | J.00                                                                                                    |
|                                                                 |                                                                                                    | •                                                                                                    |                                                                                                    | Item Fe                                                                                                    | ees Ib                                                                                                    | em Meters I Ite                                                                                                    | em Indusions                                                                                                    | Item Contacts                                                                                                    |                                                                                                    |                                                                                                    |                                                                                                    |                                                                                                    |                                                                                                    |                                                                                                    |                                                                                                    |                                                                                                    |
| Contract Category                                               |                                                                                                    | •                                                                                                    |                                                                                                    | Market                                                                                                    | ed                                                                                                    | FeeType                                                                                                    | FeeTypeDesc                                                                                                    | ChargeAmo                                                                                                    | AccountCode                                                                                                    | COSAccoun                                                                                                    | InvoiceDescription                                                                                                    | StartDate                                                                                                    | EndDate                                                                                                    | Period                                                                                                    | PeriodType                                                                                                    | BillingCyde                                                                                                    |
| Start Date                                                      | 13/06/2014 *                                                                                                    |                                                                                                    |                                                                                                    | ٩                                                                                                    | 8                                                                                                    | <ul> <li>0:</li> </ul>                                                                                                    | (D)                                                                                                    | -                                                                                                    | (D)                                                                                                    | (D)                                                                                                    | 8 <b>0</b> 0                                                                                                    | -                                                                                                    | -                                                                                                    | -                                                                                                    | -                                                                                                    | -                                                                                                    |
| End Date                                                        | 13/06/2019 -                                                                                                    |                                                                                                    |                                                                                                    |                                                                                                    |                                                                                                    | E                                                                                                    | Evergreen                                                                                                    | 0.000                                                                                                    | 1202                                                                                                    | 2202                                                                                                    |                                                                                                    | 13/06/2014                                                                                                    | 13/06/2019                                                                                                    | 60                                                                                                    | Months                                                                                                    | Months                                                                                                    |
| Period                                                          | 60 📩 *                                                                                                    |                                                                                                    |                                                                                                    | œ                                                                                                    |                                                                                                    | I                                                                                                    | Inhouse Re                                                                                                    | 0.000                                                                                                    | 1201                                                                                                    | 2201                                                                                                    |                                                                                                    | 13/06/2014                                                                                                    | 13/06/2019                                                                                                    | 60                                                                                                    | Months                                                                                                    | Months                                                                                                    |
| Revied Turne                                                    | vo y                                                                                                    | - I                                                                                                    |                                                                                                    |                                                                                                    |                                                                                                    | L                                                                                                    | Loan                                                                                                    | 0.000                                                                                                    | 1200                                                                                                    | 2200                                                                                                    |                                                                                                    | 13/06/2014                                                                                                    | 13/06/2019                                                                                                    | 60                                                                                                    | Months                                                                                                    | Months                                                                                                    |
| Period Type                                                     | Montons                                                                                                    | -                                                                                                    | Ð                                                                                                    |                                                                                                    |                                                                                                    | N                                                                                                    | Insurance                                                                                                    | 450.000                                                                                                    | 1203                                                                                                    | 2203                                                                                                    | Monthly Insurance F                                                                                                    | 13/06/2019                                                                                                    | 13/06/2024                                                                                                    | 60                                                                                                    | Months                                                                                                    | Months                                                                                                    |
| Department                                                      | Sales Department                                                                                                    | · ·                                                                                                    |                                                                                                    |                                                                                                    | -                                                                                                    | R                                                                                                    | Bank Rental                                                                                                    | 0.000                                                                                                    | 1204                                                                                                    | 2204                                                                                                    |                                                                                                    | 13/05/2014                                                                                                    | 13/06/2019                                                                                                    | 60                                                                                                    | Months                                                                                                    | Months                                                                                                    |
| Contract Manager                                                | Carolina Suzzetta Lourens van de                                                                                            | ••                                                                                                    |                                                                                                    | N FR                                                                                                    |                                                                                                    | S                                                                                                    | Service                                                                                                    | 750.000                                                                                                    | 1101                                                                                                    | 2101                                                                                                    | Monthly Service Fee                                                                                                    | 13/06/2019                                                                                                    | 13/06/2019                                                                                                    | 60                                                                                                    | Months                                                                                                    | Monthe                                                                                                    |
| Salesman                                                        | Belinda Sharman                                                                                                    | ••                                                                                                    |                                                                                                    |                                                                                                    |                                                                                                    | w                                                                                                    | Renew Fee                                                                                                    | 0.000                                                                                                    | 1101                                                                                                    | 2101                                                                                                    | nanany ocracited                                                                                                    | 13/06/2014                                                                                                    | 13/06/2019                                                                                                    | 60                                                                                                    | Months                                                                                                    | Months                                                                                                    |
| Aggregate Billing                                               | 3                                                                                                    |                                                                                                    |                                                                                                    |                                                                                                    |                                                                                                    |                                                                                                    |                                                                                                    | 1 200 00                                                                                                    |                                                                                                    |                                                                                                    |                                                                                                    |                                                                                                    |                                                                                                    |                                                                                                    |                                                                                                    |                                                                                                    |
| Hide Fee Detail                                                 | 3                                                                                                    |                                                                                                    |                                                                                                    |                                                                                                    |                                                                                                    |                                                                                                    |                                                                                                    | 1,200.00                                                                                                    |                                                                                                    |                                                                                                    |                                                                                                    |                                                                                                    |                                                                                                    |                                                                                                    |                                                                                                    |                                                                                                    |
|                                                                 |                                                                                                    |                                                                                                    |                                                                                                    |                                                                                                    |                                                                                                    |                                                                                                    |                                                                                                    |                                                                                                    |                                                                                                    |                                                                                                    |                                                                                                    |                                                                                                    |                                                                                                    |                                                                                                    |                                                                                                    |                                                                                                    |
|                                                                 |                                                                                                    |                                                                                                    |                                                                                                    |                                                                                                    |                                                                                                    |                                                                                                    |                                                                                                    |                                                                                                    |                                                                                                    |                                                                                                    |                                                                                                    |                                                                                                    |                                                                                                    |                                                                                                    |                                                                                                    |                                                                                                    |
|                                                                 |                                                                                                    |                                                                                                    |                                                                                                    |                                                                                                    |                                                                                                    |                                                                                                    |                                                                                                    |                                                                                                    |                                                                                                    |                                                                                                    |                                                                                                    |                                                                                                    |                                                                                                    |                                                                                                    |                                                                                                    |                                                                                                    |
|                                                                 | Infl Date<br>Period<br>Period Type<br>Department<br>Contract Hanager<br>Salesman<br>Aggregate Billiog []<br>Hide Fee Detail | Ind faste 1106/2019 •<br>Period @ 2 *<br>Period Type Months<br>Department:<br>Selseman Berlond Sharman<br>Aggregate Billing [<br>Hide Fee Detail ] | End Date: 1106/2019 •<br>Period 60 0<br>Period 700 0<br>Period 700 0<br>Contract Hanager: Carolia Science 1<br>Salesman Berlind Shamon •<br>Aggregate Billing<br>Tide Fee Detail<br>Contract Info Customer Info Billing Info Rential Info | End Date: 1106/2019 •<br>Period Try:e Months • •<br>Period Try:e Months • •<br>Department: Seles Department: • •<br>Selesma Berlinds Staman<br>Aggregate Billing :<br>Hide Fee Detail :<br>Contract Info Customer Info Billing Info Rental Info | End Date: 1106/2019 • Period Type: Konfus Department: Sale Department: Sale Department: Sal | End Date: 11306/2019 • Period Type: Kontha Department: Sale: Department: Sale: Depar | End Date:       1306/2019         Period Type:       Kontha         Department:       Sales partment:         Salesman:       Reind Stummon         Salesman:       Reind Stummon         Aggregate Billing | End Date:       1306/2019         Period:       Vector         Period:       Vector         Department:       Sales systemat:         Contract Hilling:       N         Bides Summan       Vector         Aggregate Billing:       N         Hide Fee Detail:       N | End Date:     1006/030 •       Period:     000       Period:     1000/030 •       Department:     Sale:::::::::::::::::::::::::::::::::::: | End Date       1100(703)         Pend Trye       fior finit         Department       Sale: Department         Sale: Baser mont       Image: Sale: Department         Sale: Baser mont       Image: Sale: Department         Fields Starman       Image: Sale: Department         Hild Fee Detal       Image: Sale: Department         Contract Infinition       Image: Sale: Department         Image: Sale: Department       Image: Sale: Department         Image: Sale: Department       Image: Sale: Department         Image: Sale: Department       Image: Sale: Department         Image: Sale: Department       Image: Sale: Department         Image: Sale: Department       Image: Sale: Department         Image: Sale: Department       Image: Sale: Department         Image: Sale: Department       Image: Sale: Department         Image: Sale: Department       Image: Sale: Department         Image: Sale: Department       Image: Sale: Department         Image: Sale: Department       Image: Sale: Department         Image: Sale: Department       Image: Sale: Department         Image: Sale: Department       Image: Sale: Department         Image: Sale: Department       Image: Sale: Department         Image: Sale: Department       Image: Sale: Department | End Date         1306/2019           Period Type         Mortin           Period Type         Mortin           Department         Sales many           Salesman         Period Summan           Aggregate Itiling         Image Period           Hidde Fee Detail         Image Period | End Date:       1306/2019         Period Type       Months         Period Type       Months         Department:       Sale: Department:         Sale:map:       Endia Sturman         Aggregate:       Bill Adda Sturman         Hide Fee Detail       Image: Sale: Department:         Contract Twing       Sale:map: Sale: Department:         Image: Sale: Department:       Image: Sale: Department:         Image: Sale: Department:       Image: Sale: Department:         Image: Sale: Department:       Image: Sale: Department:         Image: Sale: Department:       Image: Sale: Department:         Image: Sale: Department:       Image: Sale: Department:         Image: Sale: Department:       Image: Sale: Department:         Image: Sale: Department:       Image: Sale: Department:         Image: Sale: Department:       Image: Sale: Department:         Image: Sale: Department:       Image: Sale: Department:         Image: Sale: Department:       Image: Sale: Sale: Department:         Image: Sale: Department:       Image: Sale: Department:         Image: Sale: Department:       Image: Sale: Department:         Image: Sale: Department:       Image: Sale: Department:         Image: Sale: Department:       Image: Sale: Department:         Image: | Lind Date:       1386/2019         Period       0 • *         Period       0 • *         Period       0 • *         Period       1000/2019         Department:       0 • *         Salesmann:       0 • *         Salesmann:       0 • *         V       Nonemark         V       Nonemark         V       Nonemark         Salesmann:       0 • *         Salesmann:       0 • *         V       Nonemark         V       Nonemark         V       Nonemark         Salesmann:       0 • *         V       Nonemark         V       Nonemark         Nonemark       0 • *         Nonemark       0 • *         Nonemark       0 • *         Nonemark       0 • *         Nonemark       0 • *         Nonemark       0 • *         Nonemark       0 • *         Nonemark       0 • *         Nonemark       0 • *         Nonemark       0 • *         Nonemark       0 • *         Nonemark       0 • *         Nonemark       0 • *    < | Lind Date:       1306/2019       1306/2019       1306/2019       1306/2019         Period       06       *       *       1006/2019       1306/2019       1306/2019       1306/2019       1306/2019       1306/2019       1306/2019       1306/2019       1306/2019       1306/2019       1306/2019       1306/2019       1306/2019       1306/2019       1306/2019       1306/2019       1306/2019       1306/2019       1306/2019       1306/2019       1306/2019       1306/2019       1306/2019       1306/2019       1306/2019       1306/2019       1306/2019       1306/2019       1306/2019       1306/2019       1306/2019       1306/2019       1306/2019       1306/2019       1306/2019       1306/2019       1306/2019       1306/2019       1306/2019       1306/2019       1306/2019       1306/2019       1306/2019       1306/2019       1306/2019       1306/2019       1306/2019       1306/2019       1306/2019       1306/2019       1306/2019       1306/2019       1306/2019       1306/2019       1306/2019       1306/2019       1306/2019       1306/2019       1306/2019       1306/2019       1306/2019       1306/2019       1306/2019       1306/2019       1306/2019       1306/2019       1306/2019       1306/2019       1306/2019       1306/2019       1306/2019       1306/2019 | Lindbate       1306/2019       1306/2019       1306/2019       060/2019       060/2019       060/2019       060/2019       060/2019       060/2019       060/2019       060/2019       060/2019       060/2019       060/2019       060/2019       060/2019       060/2019       060/2019       060/2019       060/2019       060/2019       060/2019       060/2019       060/2019       060/2019       060/2019       060/2019       060/2019       060/2019       060/2019       060/2019       060/2019       060/2019       060/2019       060/2019       060/2019       060/2019       060/2019       060/2019       060/2019       060/2019       060/2019       060/2019       060/2019       060/2019       060/2019       060/2019       060/2019       060/2019       060/2019       060/2019       060/2019       060/2019       060/2019       060/2019       060/2019       060/2019       060/2019       060/2019       060/2019       060/2019       060/2019       060/2019       060/2019       060/2019       060/2019       060/2019       060/2019       060/2019       060/2019       060/2019       060/2019       060/2019       060/2019       060/2019       060/2019       060/2019       060/2019       060/2019       060/2019       060/2019       060/2019       060/2019 | Lindovice       Lindovice       Lindovice |

Next: Add the Contract Item Meters - Standard or Aggregate

NUCL.CTRT.004.004